УТВЕРЖДЕНО ВҮ.ДКРЮ.32010-01 34 01-ЛУ

# ГРАФИЧЕСКИЙ ТЕРМИНАЛ

### Руководство оператора

### Специализированное программное обеспечение АПН ПО-ПН.01

# ВҮ.ДКРЮ.32010-01 34 01

Листов 12.

| Подп. и дата   |  |
|----------------|--|
| Инв. И дубл.   |  |
| B 3 AM. MILE B |  |
| Подп. и дага   |  |
| Мив. И подп.   |  |

2005

Оглавление.

| $\sim$ | i flabfietitie. |                                         |    |
|--------|-----------------|-----------------------------------------|----|
| 1      | Введени         | e                                       | 3  |
| 2      | Базовые         | определения                             | 3  |
| 3      | Характер        | ристика аппаратуры пункта наблюдения.   | 4  |
|        | 3.1 Пул         | ьт дежурного оператора.                 | 4  |
|        | 3.2 Xap         | актеристика ГТ                          | 4  |
| 4      | Порядок         | работы оператора                        | 5  |
|        | 4.1 Окн         | ю просмотра извещений                   | 5  |
|        | 4.1.1           | Формат строки Извещения.                | 6  |
|        | 4.1.2           | Режим мониторинга.                      | 8  |
|        | 4.1.3           | Режим просмотра архива Извещений.       | 8  |
|        | 4.2 Окн         | ю описания структуры Сервера Извещений. | 9  |
|        | 4.2.1           | Дерево объектов                         | 9  |
|        | 4.2.2           | Дерево изображений.                     | 10 |
|        | 4.3 Окн         | ю просмотра                             | 10 |
|        | 4.3.1           | Просмотр графического плана помещения   | 10 |
|        | 4.3.2           | Отображение текущего состояния.         | 11 |
|        |                 |                                         |    |

# 1 Введение.

Графический терминал – программное обеспечение, входящее в состав Адресной Системы Пожарной Сигнализации (АСПС) «Эстафета» и предназначенное для организации пункта наблюдения дежурного оператора (см. Рис. 1).

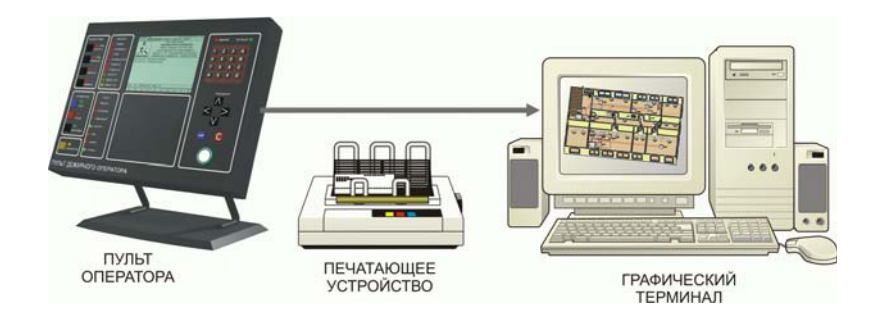

Рис. 1. Аппаратура пункта наблюдения дежурного оператора.

Программное обеспечение устанавливается на ПЭВМ и обеспечивает визуальное отображение планов помещений с указанием местоположения компонентов АСПС «Эстафета», от которых поступил сигнал «Пожар», «Неисправность» и т.д.

Графический терминал представляет в режиме реального времени полную информацию о состоянии контролируемых устройств.

Графический терминал представляет информацию как в текстовом, так и в графическом виде, позволяет выводить ее на печатающее устройство.

Графический терминал не выполняет функцию управления оборудованием.

### 2 Базовые определения.

Сервер извещений - устройство, осуществляющее мониторинг состояния физических контрольных устройств.

Контрольное устройство информирует Сервер извещений о состоянии своих составных частей (пожарные, охранные датчики и т.д.).

Графический терминал, в дальнейшем ГТ, предназначен для визуального отображения состояния Сервера извещений.

Сервер извещений является источником, а ГТ приемником информации.

Единицей информации является Извещение.

Станция – логическое представление некоторого физического контрольного устройства.

Датчик – устройство, являющееся источником входной информации для контрольного устройства: охранный или пожарный извещатель, датчик газа, датчик уровня воды и т.д.

Зона – логическая единица контроля, состоящая из набора датчиков, сгруппированных по контролируемым участкам объекта. Зона имеет собственное состояние и не может существовать отдельно от станции. Как правило, Зона – это отдельное помещение.

## 3 Характеристика аппаратуры пункта наблюдения.

Состав пункта наблюдения дежурного оператора:

- ✓ Пульт дежурного оператора (ПДО).
- ✓ ПЭВМ с установленным программным обеспечением ГТ.
- ✓ Печатающее устройство.

Взаимодействие между Графическим терминалом и Сервером извещений осуществляется через последовательный порт (СОМ).

## 3.1 Пульт дежурного оператора.

ПДО предназначен для приема, обработки, регистрации и отображения информации, а также для автоматизированной передачи команд управления техническими средствами противопожарной защиты, технологическим и другим оборудованием, управления установками оповещения о пожаре, дымоудаления, пожаротушения и т.д..

# 3.2 Характеристика ГТ

ГТ дублирует информацию ПДО. Дополнительно ГТ позволяет задавать Графические планы объектов контроля с указанием расположения оборудования. Любое изменение состояния оборудования или неисправность немедленно отображается на экране монитора с указанием местоположения и адреса источника.

Информация в ГТ представлена в виде объектной модели. Каждому типу оборудования, подключаемому к Серверу извещений, соответствует описывающая его структура данных (см. Табл. 1). Количество оборудования каждого типа и их взаимосвязь описывается на этапе Конфигурирования ГТ (см. «Руководство системного программиста»).

| Оборудование                       | Логическое представление |
|------------------------------------|--------------------------|
| Пульт дежурного оператора          | Объект система           |
| Адресный приемо-контрольный прибор | Станция                  |
| (АПКП)                             |                          |
| Кольцо АПКП                        | Линия связи              |
| Адресный модуль                    | Адресное устройство      |
| Извещатель пожарный, охранный      | Датчик                   |

Табл. 1. Соответствие физического оборудования АСПС «Эстафета» структурам данных ГТ.

Для обозначения части объекта, контролируемого одним или несколькими Датчиками, вводится дополнительная структура данных – Зона.

Для общего наименования логических структур, описывающих оборудование и Зоны, в дальнейшем используется термин «Устройство».

# 4 Порядок работы оператора.

При запуске ГТ запрашивает учетную запись пользователя. Право на использование учетной записи подтверждается паролем (см. Рис. 2).

| Имя пользователя: | Оператор |
|-------------------|----------|
| -                 |          |
| нароль:           |          |
|                   |          |
|                   |          |
|                   | ОК Отмен |

Рис. 2. Вход в программу.

При запуске программы выводится главное окно (см. Рис. 3).

| 🝌 Графический терминал (Admin н                        | конфигурирование)                                    |    |
|--------------------------------------------------------|------------------------------------------------------|----|
| <u>Ф</u> айл <u>Р</u> едактировать <u>Н</u> астройки ( | <u>Окно Помощь</u>                                   |    |
| іzv 🖻 🎒 😵 💦 Зоны                                       | T R U D O C U R T                                    |    |
| Структура<br>сервера извещений<br>Топология Объекты    | Окно просмотра                                       | Þ  |
| № Время Дата                                           | Текст извещения                                      |    |
| Окно<br>Нажиите F1 для вызова справки                  | просмотра извещений<br>всего извещений: 0 NUM 13:31: | 10 |

Рис. 3. Окно приложения.

Визуально ГТ состоит из трех окон, размеры которых можно менять динамически:

- ✓ Окно описания структуры Сервера извещений.
  - ✓ Окно просмотра.
  - ✓ Окно просмотра извещений.

## 4.1 Окно просмотра извещений.

Окно просмотра извещений является основным при работе Оператора. В него выводятся все Извещения, поступившие от Сервера, а также служебные Извещения, генерируемые ГТ.

Список служебных Извещений ГТ приведен в Табл. 2.

| Строка извещения              | Описание                             |
|-------------------------------|--------------------------------------|
| СТАРТ РАБОТЫ: ГРАФИЧЕСКИЙ     | Информирует о старте процедуры       |
| ТЕРМИНАЛ.                     | соединения с Сервером извещений.     |
| ОКОНЧАНИЕ РАБОТЫ: ГРАФИЧЕСКИЙ | Окончание работы приложения.         |
| ТЕРМИНАЛ.                     |                                      |
| Восстановление связи.         | Соединение с Сервером восстановлено. |
| Потеря связи.                 | Потеря связи с Сервером извещений.   |

Табл. 2. Список служебных извещений ГТ.

При запуске приложения ГТ формирует Извещение «СТАРТ РАБОТЫ: ГРАФИЧЕСКИЙ ТЕРМИНАЛ» и запускает процедуру соединения с Сервером извещений.

При установке соединения формируется служебное Извещение «Восстановление связи» и запускается процесс синхронизации данных.

Если соединение установить не удалось, в Окно извещений помещается информация «Потеря связи». В данном случае необходимо обратиться к Администратору.

### 4.1.1 Формат строки Извещения.

Порядок формирования строки Извещения, поступившего от Сервера, приведен на Рис. 4 - Рис. 6

| 1                      | 2              | 3                       | 4                |
|------------------------|----------------|-------------------------|------------------|
| Наименование состояния | Тип Устройства | Наименование устройства | Адрес устройства |

Рис. 4. Формат строки Извещения об изменении состояния Устройства.

- 1. Наименование состояния состояние в которое перешло Устройство.
- 2. Наименования типов Устройств приведены в Табл. 3.

| Табл. 3. | Список типов | Устройств. |
|----------|--------------|------------|
|----------|--------------|------------|

| Наименование типа Устройства | Устройство                  |
|------------------------------|-----------------------------|
| ПДО                          | ПДО                         |
| Станция                      | АПКП                        |
| Адр.устройство               | Адресный модуль             |
| Датчик                       | Извещатель                  |
| Зона пожарная                | Логическая единица контроля |
| Зона охранная                |                             |
| Зона технологическая         |                             |

- 3. Наименование Устройства задается Инженером на этапе Конфигурирования.
- 4. Адрес Устройства строка, описывающая иерархию подчиненности Устройств. Используемые Сокращения:
  - СТ Станция
  - 3П Зона пожарная
  - 30 Зона охранная
  - 3Т Зона технологическая

#### Пример:

ОХРАНА: Зона охранная 'Склад №6' (СТ:100.3О:3) ПОЖАР: Зона пожарная 'Бутик 345' (СТ:1.3П:25)

| 1                  | 2             | 3          | 4            | 5                |
|--------------------|---------------|------------|--------------|------------------|
| Наличие/отсутствие | Наименование  | Тип        | Наименование | A mag vernoverno |
| неисправности      | Неисправности | Устройства | устройства   | Адрес устроиства |

| гис. 5. Формат строки извещения о неисправности устроиства | Рис. : | 5. | Формат ( | строки | Извещения | о неисп | равности | Уст | ройства. |
|------------------------------------------------------------|--------|----|----------|--------|-----------|---------|----------|-----|----------|
|------------------------------------------------------------|--------|----|----------|--------|-----------|---------|----------|-----|----------|

- 1. Наличие/отсутствие неисправности указывает на то, произошла неисправность или ее восстановление.
- 2. Наименование неисправности описывает неисправность.
- 3. Наименования типов Устройств приведены в Табл. 3.
- 4. Наименование Устройства задается Инженером на этапе Конфигурирования.
- 5. Адрес Устройства строка, описывающая иерархию подчиненности Устройств.

#### Пример:

НЕИСПРАВНОСТЬ: Обрыв линии связи Зона охранная 'Склад №6' (СТ:100.3О:3). ВОССТАНОВЛЕНИЕ НЕИСПРАВНОСТИ: Обрыв линии связи Зона охранная 'Склад №6' (СТ:100.3О:3).

НЕИСПРАВНОСТЬ: Разряд аккумулятора Станция 'ППК-Вежа' (СТ:100).

| 1                                  | 2              | 3                       | 4                |
|------------------------------------|----------------|-------------------------|------------------|
| Сработка/восстановление<br>тампера | Тип Устройства | Наименование устройства | Адрес устройства |

#### Рис. 6. Формат строки Извещения о сработке Датчика вскрытия корпуса.

- 1. Сработка/восстановление тампера указывает на то, произошла сработка или восстановление Датчика вскрытия корпуса.
- 2. Наименования типов Устройств приведены в Табл. 3.
- 3. Наименование Устройства задается Инженером на этапе Конфигурирования.
- 4. Адрес Устройства строка, описывающая иерархию подчиненности Устройств.

Пример:

СРАБОТКА ТАМПЕРА: Станция 'ППК-Вежа' (СТ:100). ВОССТАНОВЛЕНИЕ ТАМПЕРА: Станция 'ППК-Вежа' (СТ:100).

Для просмотра плана помещения, связанного с Устройством, к которому относится Извещение, необходимо:

- ✓ Вызвать контекстное меню для конкретного Извещения правая кнопка мыши.
- ✓ Выбрать пункт «Показать».

| Текст извещения                               |                                                                        |               |  |  |
|-----------------------------------------------|------------------------------------------------------------------------|---------------|--|--|
| Зона №1 'Зона №1' состояние 'Норма' станция № | <b>b</b> 1                                                             |               |  |  |
| Датчик №1,станция №1 состояние 'Норма'        |                                                                        |               |  |  |
| АРМ ДО №1 состояние 'Выключена по команде     | АРМ ДО №1 состояние 'Выключена по команде верхнего уровня'             |               |  |  |
| Адр.устройство №1,станция №1 состояние 'Вык   | Адр.устройство №1,станция №1 состояние 'Вык Показать 🕨 План этажа №2 г |               |  |  |
| Датчик №1,станция №1 состояние 'Выключен'     | Обработано                                                             | План этажа №3 |  |  |

Рис. 7. Переход к графическому представлению устройства, для которого пришло Извещение.

✓ В появившемся дополнительном меню выбрать план помещения.

В Окне просмотра отобразится план выбранного помещения (см. Рис. 11). Устройство может иметь одновременно графическое представление на нескольких планах. Различают два режима работы с Окном просмотра извещений:

- ✓ Режим мониторинга.
- ✓ Режим просмотра архива Извещений.

### 4.1.2 Режим мониторинга.

В режиме мониторинга извещения отображаются по степени важности. Оператор может пометить Извещение как обработанное:

- ✓ Вызвать контекстное меню правая кнопка мыши на Извещении.
- ✓ Выбрать пункт «Обработано».

Обработанное извещение помещается в конец списка.

### 4.1.3 Режим просмотра архива Извещений.

Режим просмотра архива позволяет оператору накладывать фильтр на отображаемые в окне Извещения.

Для вызова диалога редактирования свойств фильтра необходимо:

- ✓ Вызвать контекстное меню Окна просмотра извещений правая кнопка мыши.
- ✓ Выбрать пункт «Фильтр».

| Фильтр отображе         | ения извещен  | ий           | × |
|-------------------------|---------------|--------------|---|
| 🔲 Тип зоны              | Зона пож      | арная 💌      |   |
| 🔽 Система               | 1 АРМ ДО      | ) Nº1 💌      |   |
| 🔽 Станция               | 1 АПКП-1:     | 28 Nº1 🗾     |   |
| 🔽 Зона                  | 1 Зона по     | жарная №1 💌  |   |
| Временной интере        | ал            |              |   |
| <ul> <li>Bce</li> </ul> | начало        | конец        |   |
| 🔿 Период 🛛              | 30.12.2003 🚔  | 30.12.2003 🚔 |   |
| Γ                       | 30.12.2003 🚔  | 30.12.2003 🛒 |   |
| 🔿 По степени ваз        | жности (      | 🖲 По времени |   |
| 🔽 Показывать об         | бработанные и | звещения     |   |
| OK                      |               | Cancel       |   |

Рис. 8. Диалог редактирования свойств фильтра окна просмотра Извещений.

✓ Изменить необходимое свойство.

✓ Сохранить – кнопка «ОК».

Описание свойств фильтра Окна просмотра извещений приведено в Табл. 4.

#### Табл. 4. Характеристики фильтра Окна просмотра извещений.

| Наименование                      | Описание                                |
|-----------------------------------|-----------------------------------------|
| Тип зоны                          | Отображается информации только по зонам |
|                                   | данного типа: пожарная, охранная,       |
|                                   | технологическая.                        |
| Система, Станция, Зона            | Отображаются извещения только для       |
|                                   | выбранных устройств.                    |
| Временной интервал                | Период времени, за который отображаются |
|                                   | Извещения.                              |
| Метод сортировки                  | Сортировка Извещений осуществляется по  |
|                                   | степени важности, либо по времени       |
|                                   | поступления.                            |
| Показывать обработанные извещения | Отображать или нет извещения, которые   |
|                                   | оператор пометил как обработанные.      |

Содержимое Окна просмотра Извещений может быть выведено на печатающее устройство.

# 4.2 Окно описания структуры Сервера Извещений.

Представляет собой два дерева:

- ✓ Дерево объектов
- ✓ Дерево изображений

Структура Сервера извещений описывается Инженером на этапе Конфигурирования ГТ.

## 4.2.1 Дерево объектов.

Дерево объектов описывает логическую структуру Сервера извещений со всеми его составными частями.

Иерархия подчиненности: Раскрывая уровень ПДО мы видим Станции, подключенные к данному ПДО. Раскрывая далее уровень Станции, мы видим Зоны, принадлежащие данной Станции и т.д. (Рис. 9).

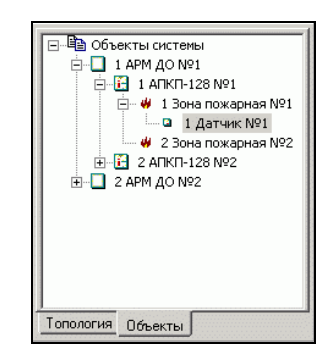

Рис. 9. Дерево объектов.

Дерево объектов используется для мониторинга состояния Устройств:

- ✓ Вызвать контекстное меню правая кнопка мыши на элементе дерева.
- ✓ Выбрать пункт «Показать».

| 🚊 🗄 17         | A∏K∏-128 №1        |                |
|----------------|--------------------|----------------|
| 🚊 – 🖊          | 1 Зона пожарная Nº | 1              |
|                | Показать 🕨 🕨       | План этажа №2  |
| + <b>[</b> ] 2 | Тек.состояние      | План этажа №1  |
| 2 APM          | <u></u> ΔΟ №2      | план этажа мұз |

Рис. 10. Переход из Дерева объектов к графическому представлению устройства.

✓ В появившемся дополнительном меню выбрать план помещения.

В Окне просмотра отобразится план выбранного помещения (см. Рис. 11).

либо

✓ Выбрать пункт «Тек.состояние».

В Окне просмотра отобразится информация о выбранном элементе (Рис. 12).

# 4.2.2 Дерево изображений.

Дерево изображений представляет собой список графических планов контролируемых помещений. Если нажать два раза мышью на одном из наименований – в Окне просмотра появится изображение данного помещения.

## 4.3 Окно просмотра.

Имеет два режима работы

- ✓ Просмотр графического плана помещения.
- ✓ Отображение текущего состояния.

### 4.3.1 Просмотр графического плана помещения.

Для просмотра текущего состояния контролируемого помещения необходимо:

- ✓ В окне отображения структуры выбрать закладку «Топология».
- ✓ Вызвать контекстное меню элемента дерева.
- ✓ Выбрать пункт «Показать».

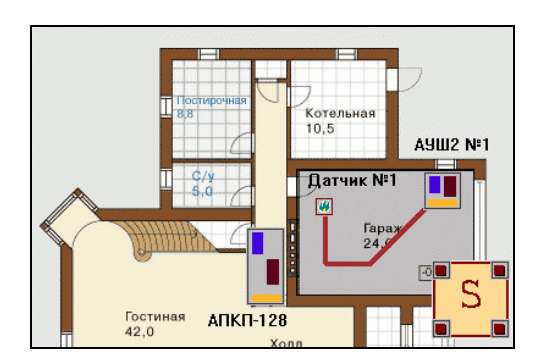

Рис. 11. Графический план контролируемого помещения.

В окне просмотра появится план помещения с нанесенными на него пиктограммами оборудования и зонами контроля (Рис. 11).

В режим просмотра плана помещения можно также попасть из Окна просмотра извещений:

- ✓ Вызвать контекстное меню правая кнопка мыши на Извещении.
- ✓ Выбрать пункт «Показать».
- ✓ В появившемся дополнительном меню выбрать план помещения.

В Окне просмотра отобразится план выбранного помещения и сцентрируется относительно объекта – источника Извещения (Рис. 11).

В режим просмотра плана помещения можно попасть из Дерева объектов:

- ✓ В окне отображения структуры выбрать закладку «Объекты».
- ✓ Вызвать контекстное меню правая кнопка мыши на элементе оборудования.
- ✓ Выбрать пункт «Показать».
- ✓ В появившемся дополнительном меню выбрать план помещения.

В Окне просмотра отобразится план выбранного помещения и сцентрируется относительно графического представления выбранного в дереве Устройства (Рис. 11).

Если в режиме просмотра плана помещения нажать два раза мышью на графическом представлении Устройства, в Окне структуры сервера извещений отобразить Дерево объектов и селекция будет указывать на элемент, описывающий данное Устройство.

## 4.3.2 Отображение текущего состояния.

Для просмотра текущего состояние элемента оборудования необходимо:

- ✓ В окне описания структуры Сервера Извещений выбрать закладку «Объекты».
- ✓ Вызвать контекстное меню для некоторого элемента оборудования например: для ПДО.
- ✓ Выбрать пункт «Тек.состояние».

| <b>←</b> ⇒         | Пуљт ДО             |
|--------------------|---------------------|
| Код                | 1                   |
| Наименование       | ПДО №1              |
| Состояние          | Работает            |
| Дата               | 17:03:27 04-03-2003 |
| Количество станций | 3                   |
| Состояние          | Количество          |
| Зона пожарная      | 5                   |
| Не определено      | 1                   |
| Норма              | 4                   |
|                    |                     |
|                    |                     |
| L                  |                     |

Рис. 12. Представление текущего состояния устройства.

В Окне просмотра появится информация о текущем состоянии ПДО (Рис. 12).

Для объектов всех типов отображается: Код, Наименование, Состояние, Дата, когда оборудование перешло в данное состояние.

При наличии неисправности дополнительно отображаются наименование неисправности и дата возникновения.

Для объектов ПДО и Станция отображается также сводная таблица состояний Зон для данного устройства.

Если нажать в Таблице два раза мышью, например на строке описывающей общее количество Зон пожарных, то откроется описание Зон ПДО с наложением фильтра «Зона пожарная» (см. Рис. 13).

Аналогично раскрываются следующие уровни для каждого из состояний Зон представленных в таблице.

| ⇐ ⇒  |                  | Пульт ДО      |               |
|------|------------------|---------------|---------------|
| Код  |                  | 1             |               |
| Наиг | иенование        | ПДО №1        |               |
| Сост | ояние            | Работает      |               |
| Д    | ата              | 17:03:27 04-0 | 03-2003       |
| Кол  | чество станций   | 3             |               |
| Тип  | зоны: Зона пожар | ная           |               |
| N9   | Наименование     | Тип зоны      | Состояние     |
| 1.1  | Бутик №134       | Зона пожарная | Норма         |
| 1.2  | Бутик №137       | Зона пожарная | Норма         |
| 1.3  | Бутик №151       | Зона пожарная | Норма         |
| 1.4  | Бутик №213       | Зона пожарная | Норма         |
| 1 5  | Бутик №227       | Зона пожарная | Не определени |

Рис. 13. Текущее состояние ПДО с фильтром «Зона пожарная».

Нажав в Таблице два раза мышью, мы попадаем на следующий уровень, описывающий Датчики, входящие в Зону (см. Рис. 14).

| ⇐ ⇒       |                | Пуљт ДО                         |
|-----------|----------------|---------------------------------|
| Код       |                | 1                               |
| Наимен    | ование         | ПДО №1                          |
| Состоян   | ше             | Работает                        |
| Дата      |                | 17:03:27 04-03-2003             |
| Количе    | ство станций   | 3                               |
| Зона №]   | l Тип: Зона по | жарная Наименование: Бутик №134 |
| N₽        | Наименование   | Состояние                       |
| 1.1.1.0.1 | ИПДА 1         | Норма                           |
| 1.1.1.0.2 | ИПДА 2         | Норма                           |
|           |                |                                 |
|           |                |                                 |
|           |                |                                 |

Рис. 14. Текущее состояние ПДО с фильтром «Зона пожарная», Бутик №134.

Перемещение по фильтру осуществляется стрелками, отображенными в левом верхнем углу.

Нажав стрелку «влево», мы возвращаемся на уровень, отображенный на Рис. 13.

Для просмотра Графического плана помещения, отображающего Устройство, необходимо:

- ✓ Вызвать контекстное меню правая кнопка мыши на строке таблицы, описывающей Устройство, например Зону.
- ✓ В появившемся дополнительном меню выбрать план помещения (Рис. 15).

В Окне просмотра отобразится план выбранного помещения и сцентрируется относительно графического представления выбранного в таблице Устройства (Рис. 11).

| ⇐ ➡                                    |                                                                                         | Пуљт ДО                                                                |                                               |
|----------------------------------------|-----------------------------------------------------------------------------------------|------------------------------------------------------------------------|-----------------------------------------------|
| Код                                    |                                                                                         | 1                                                                      |                                               |
| Наиг                                   | ленование                                                                               | ПДО №1                                                                 |                                               |
| Сост                                   | ояние                                                                                   | Работает                                                               |                                               |
| Д                                      | ата                                                                                     | 17:03:27 04-0                                                          | 3-2003                                        |
| Кол                                    | чество станций                                                                          | i 3                                                                    |                                               |
|                                        |                                                                                         |                                                                        |                                               |
| Тип:                                   | зоны: Зона пожа                                                                         | рная                                                                   |                                               |
| Tunn:<br>Nº                            | зоны: Зона пожа<br>Наименование                                                         | тип зоны                                                               | Состояние                                     |
| Тип:<br>№<br>1.1                       | зоны: Зона пожа<br>Наименование<br>Бутик №134                                           | тип зоны                                                               | Состояние                                     |
| Типт:<br>№<br>1.1<br>1.2               | зоны: Зона пожа<br>Наименование<br>Бутик №134<br>Бутик №137                             | тип зоны<br>Этаж 1                                                     | Состояние<br>Норма<br>Норма                   |
| Типт:<br>№<br>1.1<br>1.2<br>1.3        | зоны: Зона пожа<br>Наименование<br>Бутик №134<br>Бутик №137<br>Бутик №151               | арная<br>Тип зоны<br>Этаж 1<br>Этаж 1 Бутик 120 - 143                  | Состояние<br>Норма<br>Норма<br>7 Норма        |
| Типт:<br>№<br>1.1<br>1.2<br>1.3<br>1.4 | зоны: Зона пожа<br>Наименование<br>Бутик №134<br>Бутик №137<br>Бутик №151<br>Бутик №213 | арная<br>Тип зоны<br>Этаж 1<br>Этаж 1 Бутик 120 - 143<br>Зона пожарная | Состояние<br>Норма<br>Норма<br>Норма<br>Норма |

Рис. 15. Переход из табличного к графическому представлению устройств.